# Kapitel 28: Behälter-Baugruppe mit eingefügten MPC-Schweißnähten vernetzen und berechnen

Eine dünne Behälterstruktur mit 4 Standbeinen kann weder mit NETGEN noch mit GMSH vernetzt werden.

Die Fehlermeldung "Tetrahedron count = 0" wird in Netzgenerator angezeigt und bedeutet daß eine Tetraeder-Vernetzung nicht möglich ist.

In solchen Fällen muß das Modell nochmals genau nach Flächen-Überlappungen oder Innenverschneidungen untersucht werden.

Man kann auch Repair-Tools wie Cadfix oder Transmagic verwenden um das CAD-Modell zu reparieren.

Aber in den meisten Fällen hat man leider keine Chance das Modell zu vernetzen.

| Max, Grobe;               | 1000.00                               | ÷ |
|---------------------------|---------------------------------------|---|
| Zweite Ordnung            |                                       |   |
| Feinheit:                 | Mittel                                | • |
| Wachstumsrate:            | 0.30                                  | - |
| Anz. Segmente pro Kante:  | 1                                     | - |
| Anz. Segmente pro Radius: | 2                                     | - |
| 🗹 Optimieren              |                                       |   |
|                           | Behälter kann nicht<br>mit Tetraedern |   |

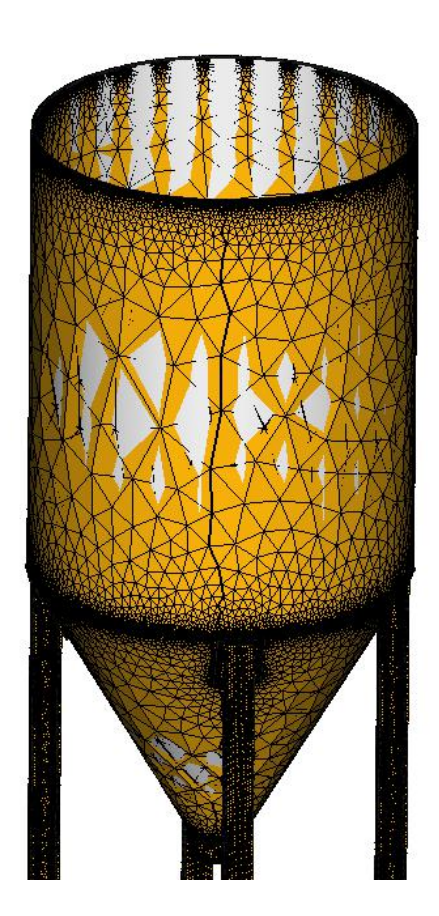

Bei genauerer Betrachtung sieht man aber sofort, daß die 4 Standbeine nicht mit dem Behälter verbunden sind und frei in der Luft hängen.

Eine FEM-Analyse um den Spannungsverlauf vom Behälter und Standbeine zu berechnen ist damit nicht möglich.

Mit dem FEM-System MEANS V12 (siehe Webseite <u>www.femcad.de</u>) besteht jedoch die Möglichkeit mit starren MPC-Balkenelementen frei hängende Teile mit der Struktur automatisch zu verbinden.

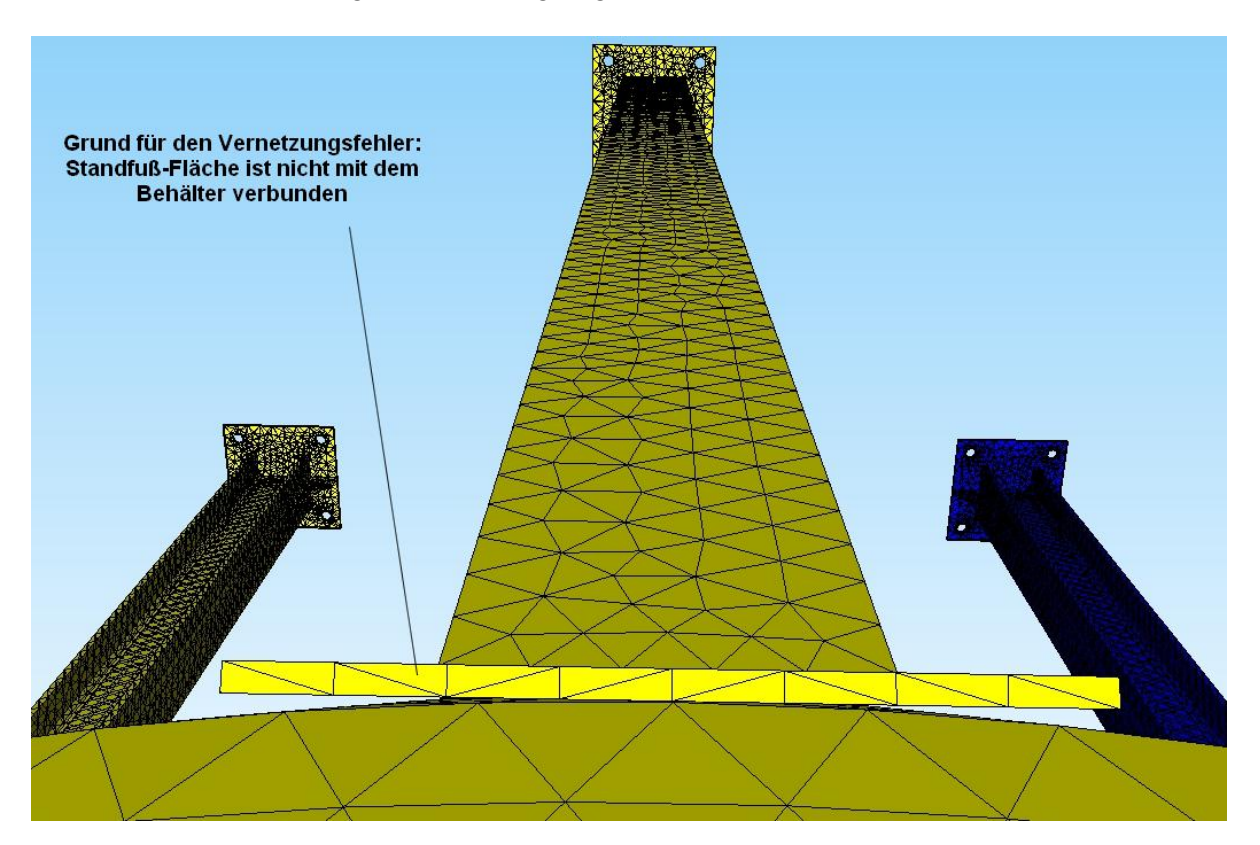

Führen Sie folgende Arbeitsschritte mit MEANS V12 aus:

Schritt 1: FEM-Netz des Behälters mit GMSH erzeugen

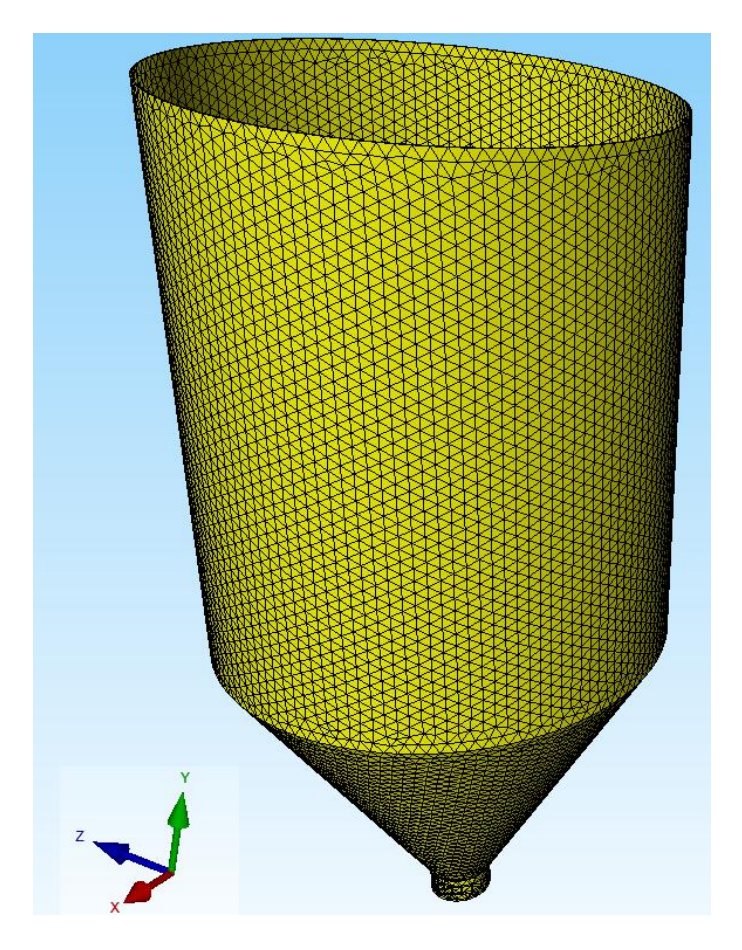

68

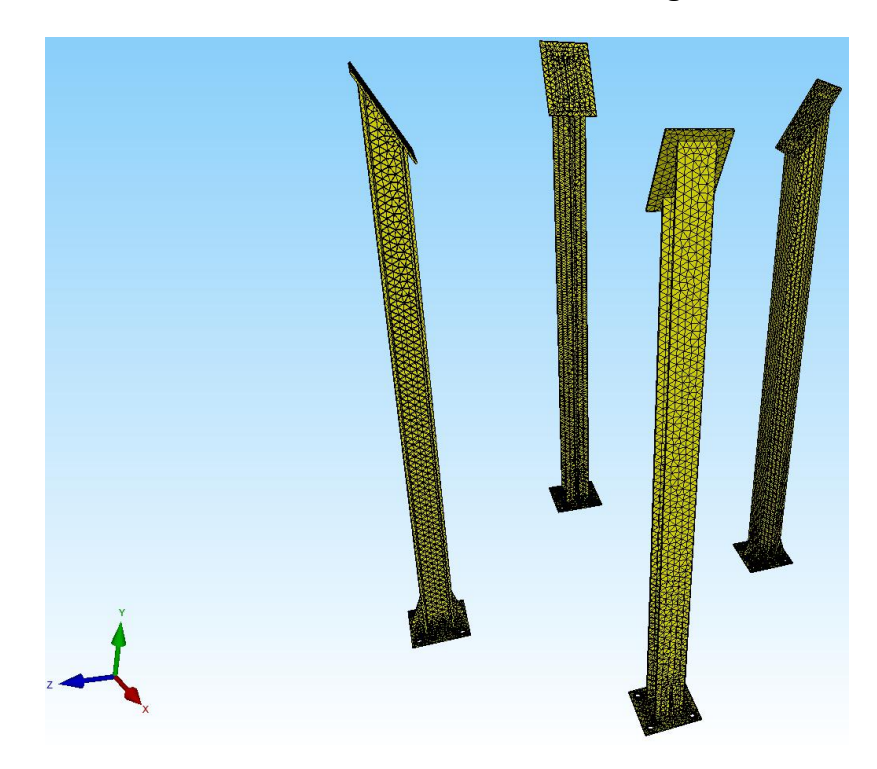

#### Schritt 2: FEM-Netz der 4 Standbeine mit GMSH erzeugen

#### Schritt 3: FEM-Netze von Behälter und Standbeine zusammenladen

Mit Register "Datei" und Menü "FEM-Zuladung" werden Behälter und Standbeine zu einem FEM-Modell mit 2 Elementgruppen zusammengefügt.

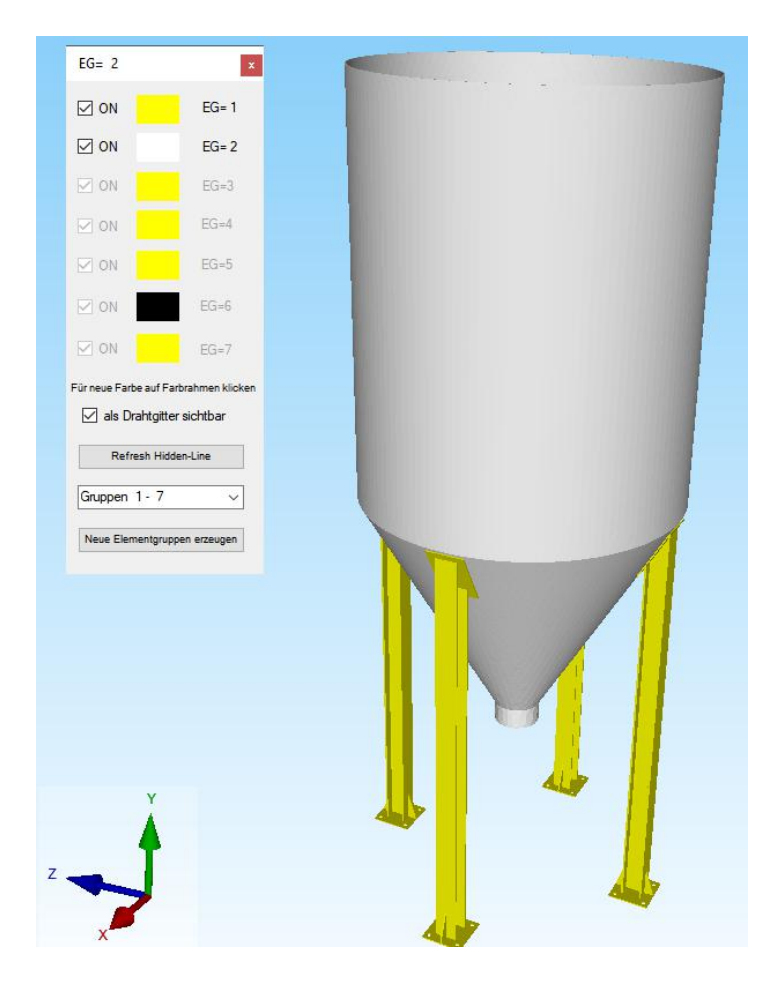

#### Schritt 4: Knotenbereich vom Trichter und Standbeinen erzeugen

Erzeugen Sie zuerst das Flächenmodell und wechseln zum Knoten-Modus und erzeugen mit "Flächenknoten" einen Knotenbereich von der äußeren Trichter-Fläche und den 4 Standbein-Flächen die zum Trichter hinliegen und die nur zu erreichen sind indem Elementgruppe 2 ausgeblendet wird.

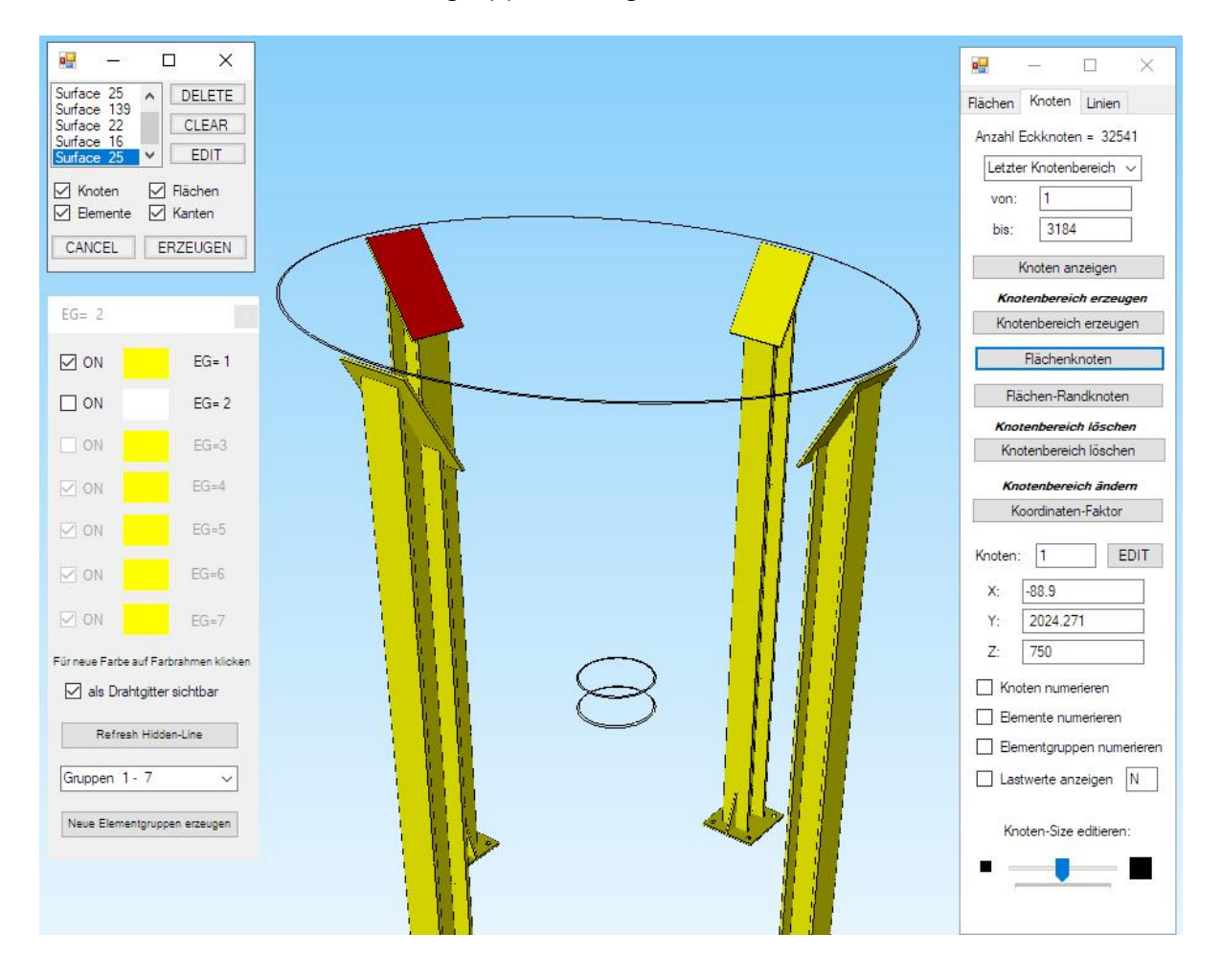

#### Schritt 5:. MPC-Elemente erzeugen

Zum Schluß wählen Sie Register "Datei" und Menü "MPC-Kontakte" und erzeugen aus dem Knotenbereich ein neues FEM-Modell mit 97 170 TET4-Elementen, 2208 MPCs, 32 541 Knotenpunkten und 3 Elementgruppen.

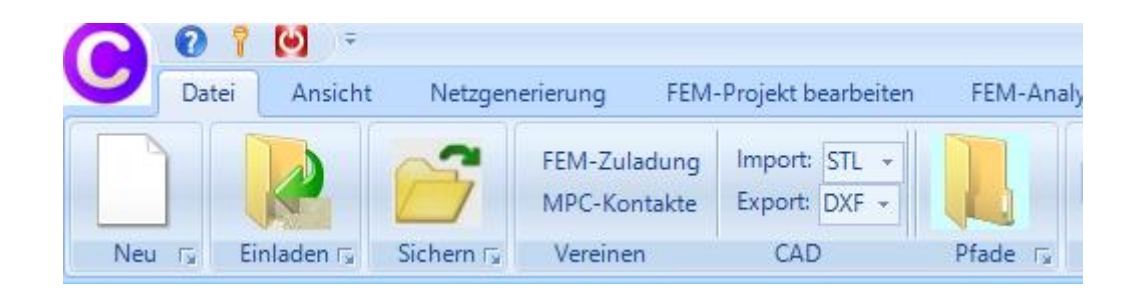

71

## Knotenbereich von Trichter und Standbeinen

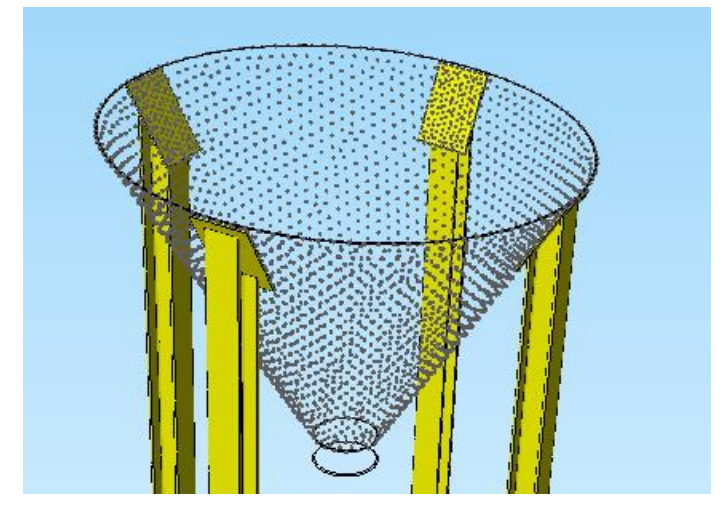

### Dialogbox zur Generierung der MPC-Elementen

| FEM-Modell hat 97170 Elementen und 2208 MPCs                  |           | Drahtgitter                                       |  |
|---------------------------------------------------------------|-----------|---------------------------------------------------|--|
| Kontaktberechnung starten<br>Schritt 1                        |           | O Kontakt automatisch berechnen                   |  |
| Kontaktberechnung anhalten und anzeigen                       |           | O Eingabe von 2 Kontaktflächen                    |  |
| Anzahl Kontakte = 528 wurden in der Datei mpc.con gesicher    | t!        | <ul> <li>Eingabe eines Knotenbereiches</li> </ul> |  |
| Knotenbereich A im Knoten-Modus anzeigen                      | Schritt 2 |                                                   |  |
| Bereich A mit gelöschten oder hinzugefügten Knoten übernehmen |           | may Kontakt Minkal 4.2                            |  |
| Knotenbereich A: 536                                          |           | Kontakt-Abstand in mm: O <= 0.1   <= 0.5          |  |
| Knotenbereich B im Knoten-Modus anzeigen                      | Schritt 3 | zulässige MPC-Länge: 99.41434                     |  |
| Bereich B mit gelöschten oder hinzugefügten Knoten übernehmen |           |                                                   |  |

### 2208 MPC-Elementen im Drahtgitter dargestellt die man ein- und ausblenden kann

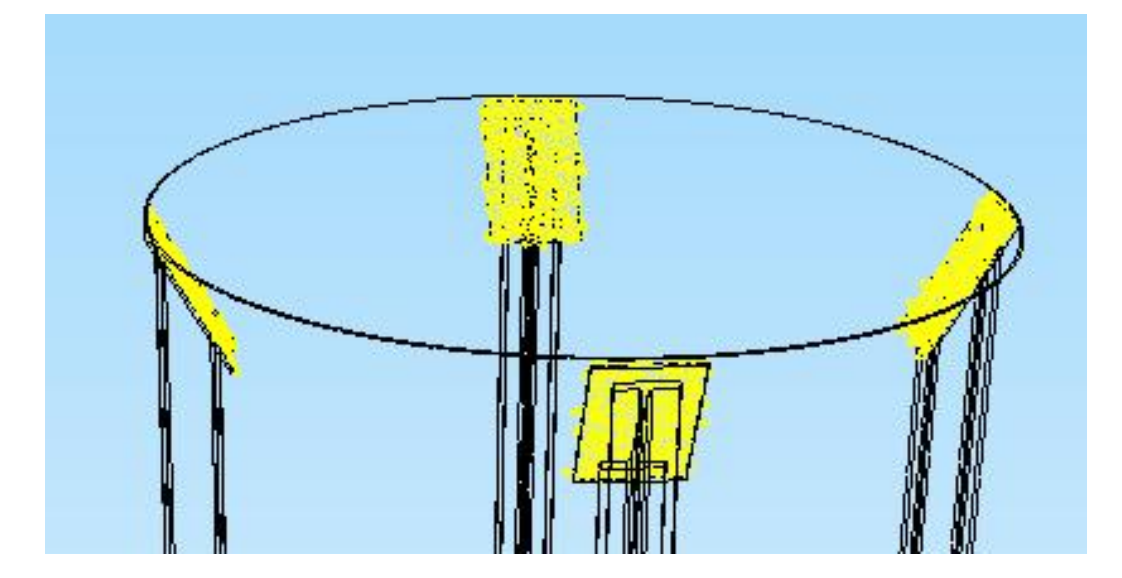

### Ergebnisauswertung

Der Stahl-Behälter wird mit einer Drucklast von 7 bar bzw. 0.7 N/mm<sup>2</sup> belastet und ist an den Standbeinen fest eingespannt. Als Ergebnis erhält man folgende Verformungs- und Spannungsverteilung.

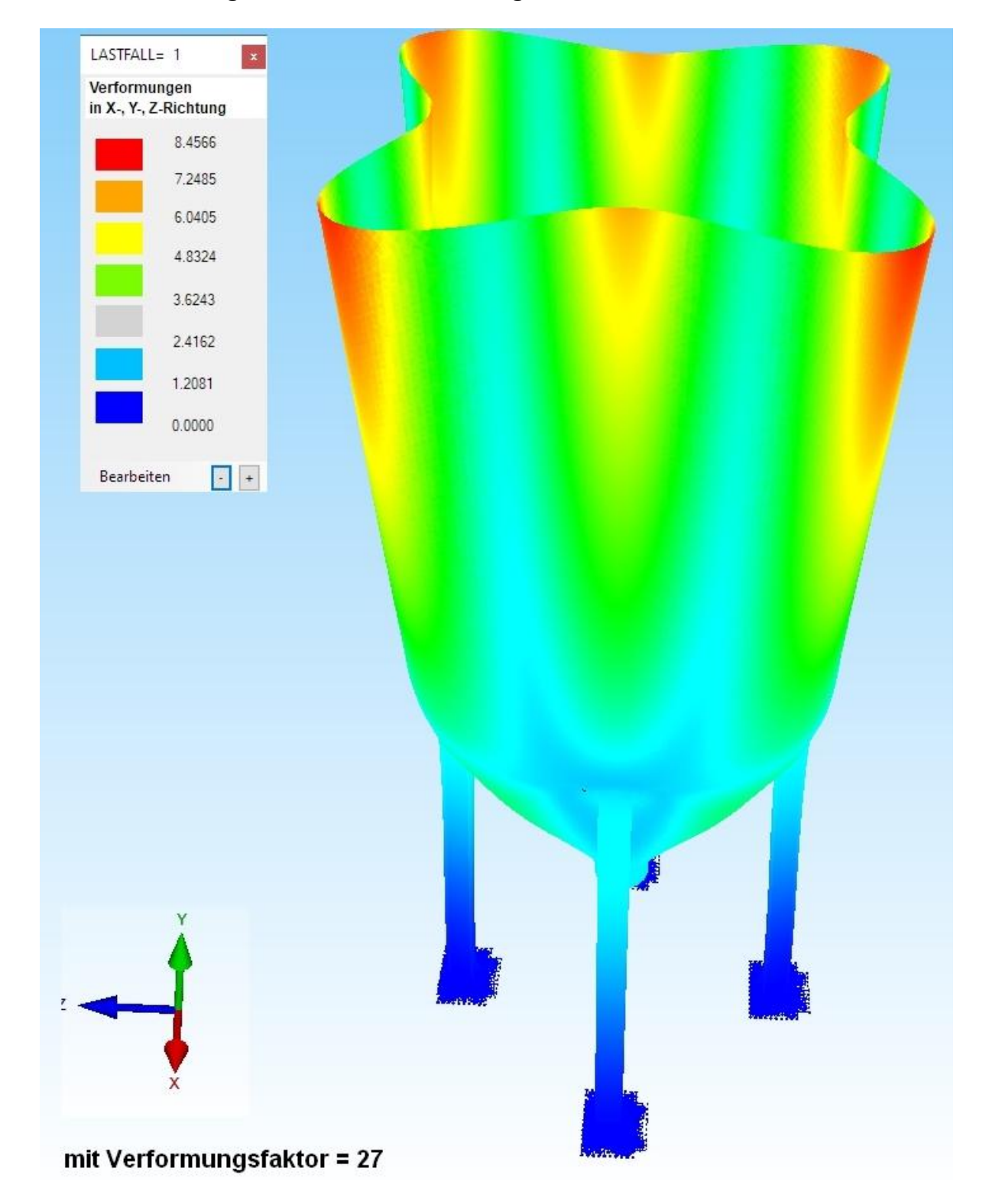

### Max. Verformung in X-, Y- und Z-Richtung = 8.4 mm

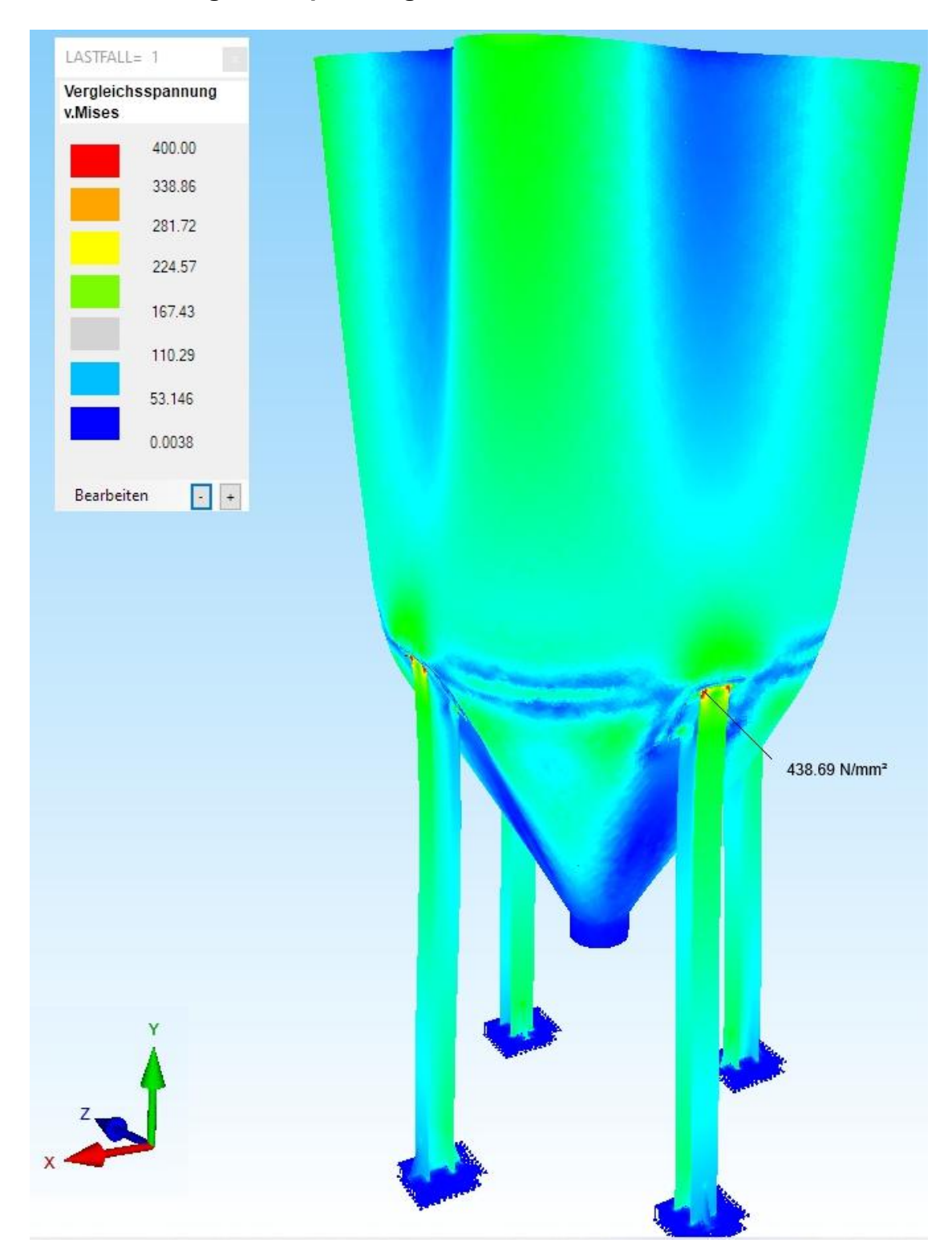

# Max. v.Mises-Vergleichsspannung = 438 N/mm<sup>2</sup>